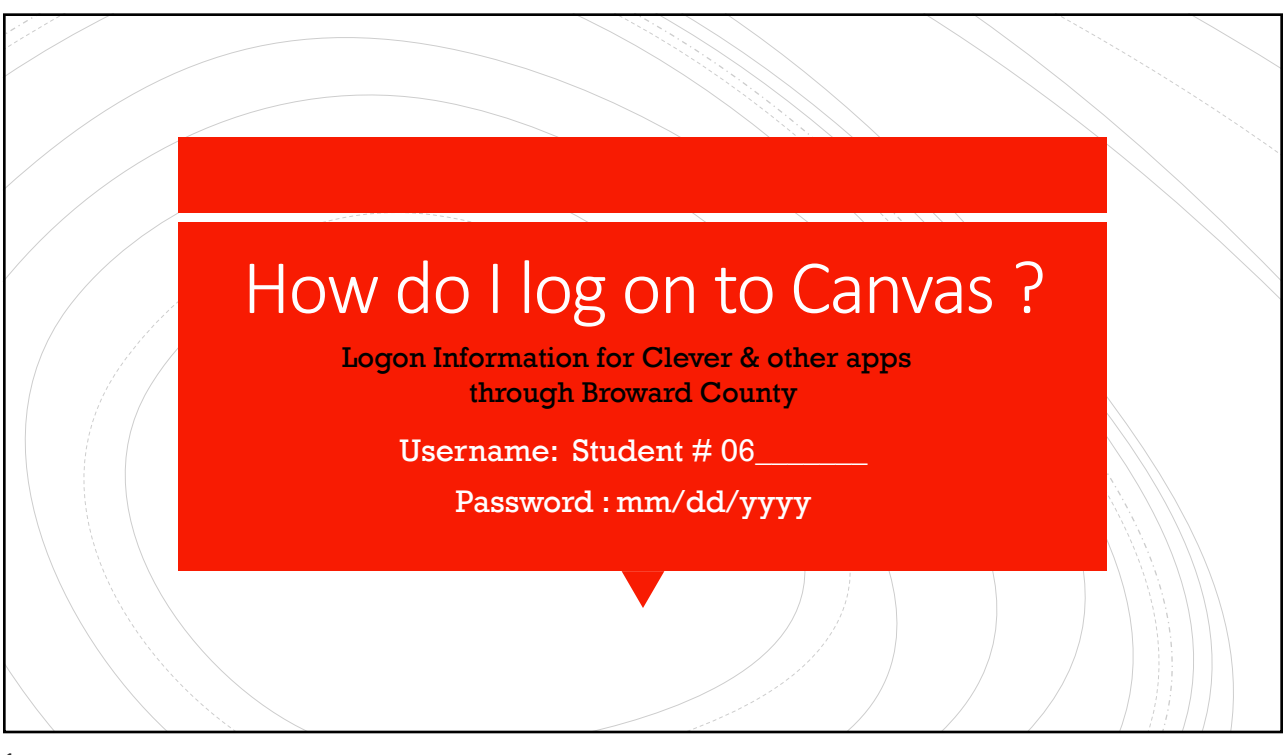

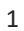

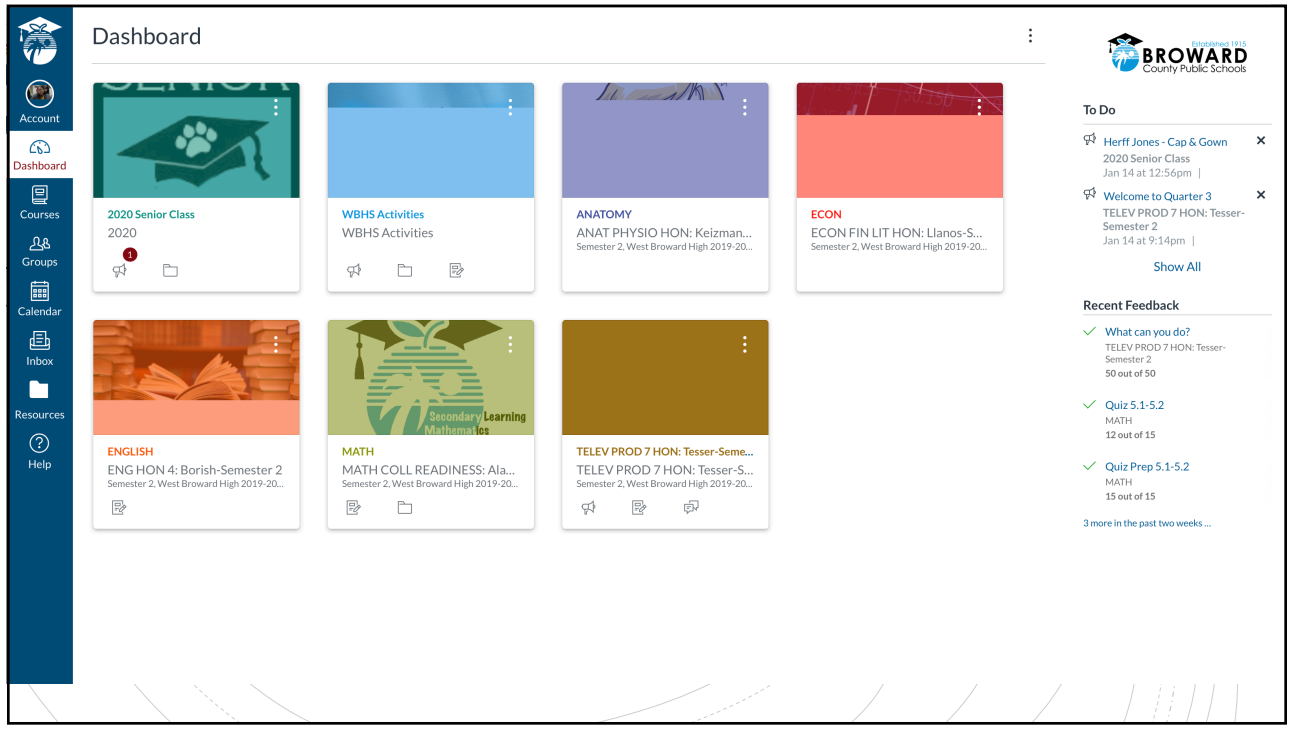

| Semester 2, West Broward Hig         | TELEV PROD 7     | 7 HON: Tesser-Semester            | Jump to Today                      | Miew Course Stream                                                                                                    |  |
|--------------------------------------|------------------|-----------------------------------|------------------------------------|----------------------------------------------------------------------------------------------------|--|
| Announcements                        | 2                |                                   |                                    | Tiew Course Calendar                                                                                                    |  |
| Assignments                          |                  |                                   |                                    | To Do                                                                                                    |  |
| Discussions                          | Course Summary:  |                                   |                                    | Welcome to Quarter 3<br>Jan 14 at 9:14pm                                                                                                    |  |
| Course Progress                      | Date             | Details                           |                                    | Deservations                                                                                                    |  |
| Syllabus                             | Wed Int 15, 2020 | Observations                      | due by 11:59pm                     | 25 points  <br>Jan 15 at 11:59pm                                                                                                    |  |
| Collaborations                       | Wed Jan 15, 2020 | 📴 What can you do?                | due by 11:59pm                     | What can you do?<br>50 points  <br>Jan 15 at 11:59pm                                                                                                    |  |
| OneDrive                             |                  |                                   |                                    | < January 2020                                                                                                    |  |
| Nearpod<br>Newsela<br>MasteryConnect | What yo          | ur child sees when they log o     | n to Canvas and<br>here is a To Do | 29         30         31         1         2         3           5         6         7         8         9         10           12         13         14         15         16         17           19         20         21         22         23         24 |  |
| Discovery Educa-<br>tion             | list             | with point values and due dat     | tes. This list                     | 26         27         28         29         30         31           2         3         4         5         6         7                                                                                                    |  |
|                                      | disapp           | ears when the assignments a       | re completed.                      | Course assignments are not weighted.                                                                                                    |  |
|                                      | ADOVE            | e the clinu sees a list of assign | illeills as well.                  | Recent Feedback                                                                                                    |  |

| 17 -<br> |                                                         | HON: Tesser-Semester 2 > Discussions > Observations                                                                                                   |                                                         |  |  |
|----------|---------------------------------------------------------|----------------------------------------------------------------------------------------------------|---------------------------------------------------------|--|--|
|          | Semester 2, West Broward Hig<br>Home<br>Announcements   |                                                                                                    | :                                                       |  |  |
|          | Assignments<br>Discussions                              | This is a graded discussion: 25 points possible Observations Jodi Tesser                                                                              | due Jan 15                                              |  |  |
|          | Course Progress<br>People<br>Syllabus<br>Collaborations | What have you observed with the TV 1 students? Search entries or author Unread                                                                        | ✓ Subscribed                                            |  |  |
|          | Class Notebook<br>OneDrive<br>Nearpod<br>Newsela        | Chyanne-Li Flores                                                                                                    | Students can collaborate                                |  |  |
|          | MasteryConnect<br>Discovery Educa-<br>tion              | I have seen a huge improvement with the students writing and the attention to detail.                                                                 | with the teacher and other<br>students in the class by  |  |  |
|          |                                                         | Jodi Tesser         9:25pm         Thank you for all of your help with the kids. I know they truly appreciate it as I do too.         ← Reply       △ | questions and posing other<br>questions to be answered. |  |  |

|                                                                                                    | ON: Taccor-Semacter 2 > Assignments > What can you do?                                                                                                    |                                                        |
|----------------------------------------------------------------------------------------------------|----------------------------------------------------------------------------------------------------|--------------------------------------------------------|
| Semester 2, West Broward Hig                                                                                                    | What can you do?     Re-submit Assignment                                                                                                    | Submission                                             |
| Announcements Assignments                                                                                                    | Due         Wednesday by 11:59pm         Points         50         Submitting         a text entry box         Available         Jan 14 at 12am - Jan 17 at 11:59pm 4 days                                        | ✓ Submitted!<br>Jan 14 at 9:27pm<br>Submission Details |
| Discussions<br>Course Progress                                                                                                    | Please write what you would like to help teach the TV 1 students this quarter.                                                                                                    | Comments:<br>No Comments                               |
| People<br>Syllabus<br>Collaborations<br>Class Notebook<br>OneDrive<br>Nearpod<br>Newsela<br>MasteryConnect<br>Discovery Educa-<br>tion | When a student submits an assignment to the teacher, they can verify that it is submitted by going to the assignment tab on the left-hand side and it will show 'Submitted' on the top right. It is time stamped. |                                                        |
|                                                                                                    |                                                                                                    | /                                                      |

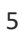

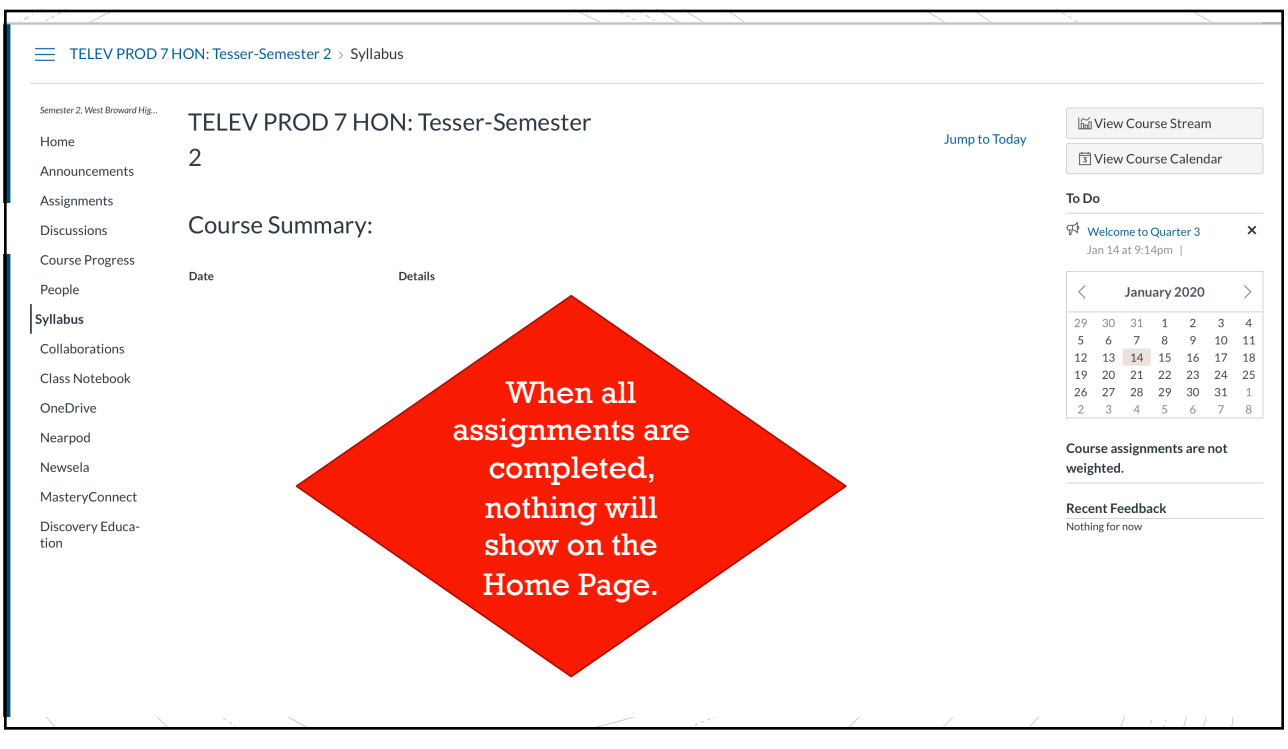

| Home                                                                                                    | Grading Period   |                  | Course            |   | Arrange By |        |        |  |
|----------------------------------------------------------------------------------------------------|------------------|------------------|-------------------|---|------------|--------|--------|--|
| Assignments                                                                                                    | 3rd Quarter      | ~                | TELEV PROD 7 HON: | ~ | Due Date   | `      | Apply  |  |
| Discussions                                                                                                    | Assignments      | Learning Mastery |                   |   |            |        |        |  |
| Course Progress                                                                                                    |                  |                  |                   |   |            |        |        |  |
| People                                                                                                    | Name             |                  | Due               |   | Status     | Score  | Out of |  |
| Syllabus                                                                                                    | Observations     |                  | Jan 15 by 11:59pm |   |            | ₽<br>P | 25     |  |
| Class Notebook                                                                                                    | What can you do? |                  | Jan 15 by 11:59pm |   |            | 50     | 50     |  |
| OneDrive<br>Nearpod<br>Newsela<br>MasteryConnect<br>Discovery Educa-<br>tion<br>When the teacher grades<br>the assignments or writes<br>comments they can be<br>viewed under the<br>'Course Progress' tab on<br>the left-hand side. |                  |                  |                   |   |            |        |        |  |